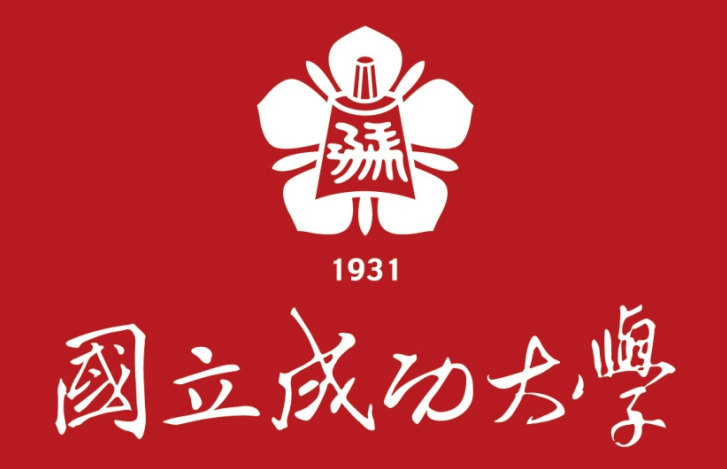

## 本校哺(集)乳室預約管理功能 申請者-操作手冊

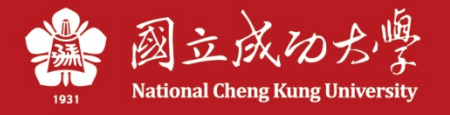

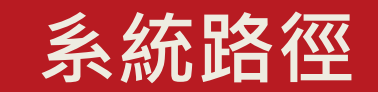

本校「行政e化系統」,網址 <u>https://eadm.ncku.edu.tw/welldoc/default.php</u>

\* 校内人員申請:登入後,於「事務管理類」項下之「哺(集)乳室預約申請」 進行預約

\* 校外人員申請:點選首頁之「校外哺(集)乳室借用」

| 🔮 行政e化系                                                  | 統                                                                                   | 您好! 今天是 111年05月20日星期五   <b>登出</b>                 |                                     |        |
|----------------------------------------------------------|-------------------------------------------------------------------------------------|---------------------------------------------------|-------------------------------------|--------|
| 公文類     行政類     差勤類       文件表單       申請表單進度查詢(0)     待簽核 | 事務管理類     研究計畫類     系統管理       公共空間管理系統        公務車派車申請        吨(集)乳 安預約申請     表單(0) |                                                   |                                     |        |
| 表單單號<br>及名稱<br>■ 查無資料                                    | 申讀時間<br>及人員                                                                         | <ul> <li></li></ul>                               | al Cheng Kung University<br>現上簽到退作業 | 行政e化系統 |
|                                                          |                                                                                     | ▲登入 請輸入您在糸統上的身分資料。 識別證號 密碼 忘記密碼? 確定送出 済除重頻 成功入口登入 |                                     |        |

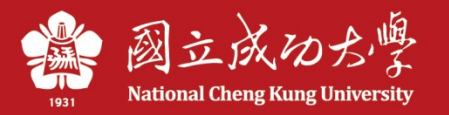

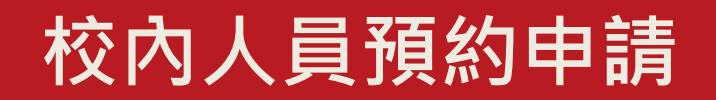

| Cheng Kung<br>University                                                                                        | 公共空間管                          | 管理系                | 統            |             |               | 計網中                                | 心資訊系統發展約     | İ 黃雪晴妳好!              | 回主畫面         |
|----------------------------------------------------------------------------------------------------|--------------------------------|--------------------|--------------|-------------|---------------|------------------------------------|--------------|-----------------------|--------------|
| ● 主控安全系統                                                                                                    | 【哺(集)乳室預約申譯                    | 靜單】                |              |             |               |                                    |              |                       | WF4S21       |
| <ul> <li>● 場地查詢統計作業</li> </ul>                                                                                  |                                |                    |              | 哺(集)        | 乳室預約申         | 請單                                 |              |                       |              |
| ● 場地管理                                                                                                    | *借用人姓名                         | 遺見                 |              |             |               |                                    |              |                       |              |
| ● 場地申請作業                                                                                                    | *借用人電話                         |                    | ,            | *借          | 用人email       | z@email.r                          | icku.edu.tw  |                       |              |
| ● 喧/集)乳室借用                                                                                                    | *哺(集)乳室                        | 理學大                | 、樓物理棟3樓 ~    | 哺(集)乳室導出    | £             |                                    |              |                       |              |
| 哺(集)到、宰預約申請單                                                                                                    |                                | 起始E                | 期: 111/05/22 | <u></u>     |               |                                    |              |                       |              |
| - <u>場地基本資料</u>                                                                                                 |                                |                    | 111/05/22(日) | 111/05/23(— | ) 111/05/24(二 | ) <mark>111/05/25(<u>三</u>)</mark> | 111/05/26(四) | 111/05/27( <u>五</u> ) | 111/05/28(六) |
| - <u>畑(県)利辛酒用管理</u><br>- <u>統計報表</u>                                                                            |                                | 8-9                | 假日           |             |               |                                    |              |                       | 假日           |
|                                                                                                    |                                | 9-10               | 假日           |             |               |                                    |              |                       | 假日           |
|                                                                                                    |                                | 10-11              | 假日           |             |               | 測〇用已借用                             |              |                       | 假日           |
|                                                                                                    | * 伸田時間                         | 11-12              | 假日           | 我已預約        | 我已預約          | 我已預約                               | 我已預約         |                       | 假日           |
|                                                                                                    |                                | 12-13              | 假日           | 午休時間        | 午休時間          | 午休時間                               | 午休時間         | 午休時間                  | 假日           |
|                                                                                                    |                                | 13-14              | 假日           |             |               |                                    |              |                       | 假日           |
|                                                                                                    |                                | 14-15              | 假日           |             |               |                                    | 不開放          | 不開放                   | 假日           |
|                                                                                                    |                                | <mark>15-16</mark> | 假日           |             |               |                                    |              |                       | 假日           |
|                                                                                                    |                                | <mark>16-17</mark> | 假日           |             |               |                                    |              |                       | 假日           |
|                                                                                                    | (作)到 会估用坦裕                     |                    |              |             |               |                                    |              |                       |              |
|                                                                                                    | 未月11至   月祝朝・                   |                    |              |             |               |                                    |              |                       |              |
|                                                                                                    |                                | l en bibli         |              |             |               |                                    |              |                       |              |
|                                                                                                    | ]我已同意哺(集)乳室使用!<br>]我已閲讀、瞭解並同意培 | 規範<br>警术応伸         | 「空口音士うみの     | 7           |               |                                    |              |                       |              |
| The second second second second second second second second second second second second second second second se |                                | (                  | 4月17日在人口在    | 1.          |               |                                    |              |                       |              |
|                                                                                                    |                                |                    |              | ( )         |               |                                    |              |                       | <b></b>      |
| 1. 設定起始日                                                                                                    | 期・點選擬                          | 申請                 | 睛段・          | 勾選t         | 」同意           | 更用規範                               | 範反個          | 資同意                   | 書内容          |
| <u> </u>                                                                                                    | 30 ता                          |                    |              |             |               |                                    |              |                       |              |

2. 一天最多可借用兩個時段

3. 綠字:本筆預約待管理者審核; 藍字:本筆預約已審核通過

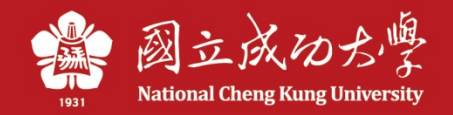

校外人員預約申請

| 読みゆろ費 National Cheng Kung University |                     |                |                           | 行                  | 政ef                   | 化系                    | 統                          |                           |              |              |                           |
|--------------------------------------|---------------------|----------------|---------------------------|--------------------|-----------------------|-----------------------|----------------------------|---------------------------|--------------|--------------|---------------------------|
| 校外/社團場地借用                            | 校外 <b>哺(集)乳室</b> 借用 | 線上簽到退作業        |                           |                    |                       |                       |                            |                           |              |              |                           |
| a ⊽% 1                               |                     |                | 【哺(集)乳室預約                 | 申請單                | t <b>]</b>            |                       |                            |                           |              |              | WF4S21                    |
| ▲★金人                                 | 00                  | <b>》</b> 網跖公告事 |                           |                    |                       | 哺(集                   | )乳室預約日                     | 申請單                       |              |              |                           |
| 書書給書 (尔士·多 续 日6月)                    | 自己探索了。              |                | *借用人姓名<br>*借田人雷話          | -                  |                       |                       | ≣ λ email                  |                           |              |              |                           |
| 前期八心山工 京都山上口33                       | 977頁科               | 四月             | *哺(集)乳室                   | 理學大                | 樓物理棟3樓 ✔              | ] 哺(集)乳室導貿            |                            |                           |              |              |                           |
| 識別證號<br>                             |                     | 09             |                           | 起始日                | 期:111/05/23           |                       |                            |                           |              |              |                           |
| 密碼                                   | malle               | 這是測試理          |                           |                    | 111/05/23(—)          | 111/05/24()           | <mark>111/05/25(</mark> Ξ) | <mark>111/05/26(四)</mark> | 111/05/27(五) | 111/05/28(六) | <mark>111/05/29(日)</mark> |
| 忘記密碼?                                |                     |                |                           | 8-9                |                       |                       |                            |                           |              | 假日           | 假日                        |
| 確定送出 清除重填 历                          | 成功入口登入              |                |                           | 9-10               |                       |                       |                            |                           |              | 假日           | 假日                        |
|                                      |                     |                |                           | 11-12              | 茶へ味口供用                | 茶へ味可供用                | 別の用し作用                     | 茶の味可供用                    |              |              |                           |
| 1. 點選行政e们                            | 上系統首百               | 「校外            | *使用時間                     | 12-13              | 安<br>安<br>休<br>時<br>間 | 安<br>安<br>休<br>時<br>間 | 安<br>安<br>休<br>時<br>間      | <u>黄0</u> 喝已旧用<br>午休時間    | 午休時間         | 假日           |                           |
|                                      |                     | 佃人甘            |                           | 13-14              |                       | 1 11 1 1 1 1          | 1 11/4 5105                | 1 11 1 2 1 2              | 1 11 1 3 1 3 | 假日           | 假日                        |
| 佣(朱)孔主伯/                             |                     | 個八至            |                           | 14-15              |                       |                       |                            | 不開放                       | 不開放          | 假日           | 假日                        |
| 本資料,設定                               | 起始日期,               | 點選             |                           | <mark>15-16</mark> |                       |                       |                            |                           |              | 假日           | 假日                        |
| 擬由請時段,                               | 勾握已同意               | 矿田             |                           | <mark>16-17</mark> |                       |                       |                            |                           |              | 假日           | 假日                        |
| 用箔口厢次回                               | 马运口门心 辛聿贞应。         | 図と記            | <br>哺(隼)到室使用規縦:           |                    |                       |                       |                            |                           |              |              |                           |
| <b>观</b> 軋火间貝门                       | 息音门谷'               | <b></b>        | in graye data pro involta |                    |                       |                       |                            |                           |              |              |                           |
| 確定預約即可                               |                     |                |                           | 使用規範               |                       |                       |                            |                           |              |              |                           |
| 2. 一次可借用                             | 一個時段                |                | □ 我已閱讀、瞭解並同<br>確定預約       | 意接受本               | \$校個資同意書              | 之內容                   |                            |                           |              |              |                           |

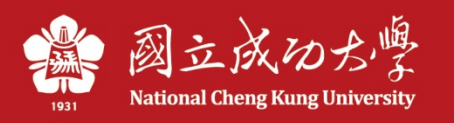

### 申請者預約申請後,系統將發送mail通 知借用人,及提醒場地管理者進行審核

### 通知借用人

| ⊞ Я<br>相 | ≳源: 行政E化系統 <em61014@email.ncku.edu.tw> {<br/>課題: 國立成功大學哺(集)乳室-申請通知</em61014@email.ncku.edu.tw> | E E E E HTML                                                                                                    |
|----------|------------------------------------------------------------------------------------------------|----------------------------------------------------------------------------------------------------|
|          |                                                                                                | 國立成功大學行政表單系統                                                                                                    |
|          | 通知事由                                                                                           | 敬啟者 您好:<br>您已申請於 111/03/15 10:00-11:00,111/03/16 10:00-11:00,111/03/17 10:00-<br>11:00,111/03/18 10:00-11:00,111/03/15 15:00-16:00,111/03/16 15:00-16:00,111/03/17<br>15:00-16:00,111/03/18 15:00-16:00 使用 衛保組哺乳室。<br>場地管理者刻正審核中,如預約成功,系統將另行發信通知。謝謝!<br>國立成功大學 敬上 |
|          | 本郵件由                                                                                           | 國立成功大學行政表單系統自動通知,請勿回覆此郵件                                                                                                    |

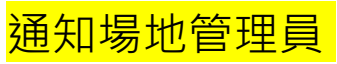

| ⊡ | 源: 行政E化系統 <em61014@email.ncku.edu.tw> [•<br/>!題: 國立成功大學哺(集)乳室-申請通知</em61014@email.ncku.edu.tw> | 〕<br>● ■ ■ •••<br>純文字 HTML                                                                                                    |
|---|------------------------------------------------------------------------------------------------|----------------------------------------------------------------------------------------------------|
|   |                                                                                                | 國立成功大學行政表單系統                                                                                                    |
|   | 通知事由                                                                                           | 管理者 您好:<br>黃雪晴 已申請於 111/03/15 10:00-11:00,111/03/16 10:00-11:00,111/03/17 10:00-<br>11:00,111/03/18 10:00-11:00,111/03/15 15:00-16:00,111/03/16 15:00-16:00,111/03/17<br>15:00-16:00,111/03/18 15:00-16:00 使用 衛保組哺乳室 。<br>请撥冗至本校 哺(集)乳室線上預約管理系統 進行審核。謝謝!<br>國立成功大學 敬上 |
|   | 本郵件由國                                                                                          | 國立成功大學行政表單系統自動通知,請勿回覆此郵件                                                                                                    |

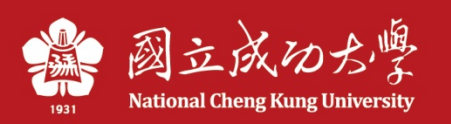

## 管理員審核同意後, 系統將發送mail通知申請者

#### 校內借用人

| ⊞ 來派<br>標題 | 頁: 行政E化系統 <em61014@email.ncku.edu.tw> [<br/>值: 國立成功大學哺(集)乳室-預約成功通知</em61014@email.ncku.edu.tw> | ●         ●         ●         ●         ●         ●         ●         ●         ●         ●         ●         ●         ●         ●         ●         ●         ●         ●         ●         ●         ●         ●         ●         ●         ●         ●         ●         ●         ●         ●         ●         ●         ●         ●         ●         ●         ●         ●         ●         ●         ●         ●         ●         ●         ●         ●         ●         ●         ●         ●         ●         ●         ●         ●         ●         ●         ●         ●         ●         ●         ●         ●         ●         ●         ●         ●         ●         ●         ●         ●         ●         ●         ●         ●         ●         ●         ●         ●         ●         ●         ●         ●         ●         ●         ●         ●         ●         ●         ●         ●         ●         ●         ●         ●         ●         ●         ●         ●         ●         ●         ●         ●         ●         ●         ●         ●         ● |
|------------|------------------------------------------------------------------------------------------------|----------------------------------------------------------------------------------------------------|
|            | k                                                                                              | 國立成功大學行政表單系統                                                                                                    |
|            | 通知事由                                                                                           | 敬啟者 您好:<br>您申請於 111/03/16 13:00~14:00 使用 理學大樓物理棟3樓 ,已預約成功,<br>請遵守使用規範並愛惜公物,如有問題請聯繫場地管理員 ,謝謝!<br>國立成功大學 敬上                                                                                                    |
|            | 本郵件由                                                                                           | 國立成功大學行政表單系統自動通知,請勿回覆此郵件                                                                                                    |

#### 校外借用人

| 5 | 國立成功大學哺(集)乳                                                         | 室-預約成功通知 ⊃ 🛯 🖛 🗷                                                           | )                                 |                       | Ð        | Ø |
|---|---------------------------------------------------------------------|----------------------------------------------------------------------------|-----------------------------------|-----------------------|----------|---|
|   | <b>行政E化系統</b> <em61014@email.ncku<br>寄給 我 ▼</em61014@email.ncku<br> | .edu.tw>                                                                   | 上午9:23 (0 分鐘前)                    | ☆                     | •        | : |
|   |                                                                     | 國立成功大學行政表單系統                                                               |                                   |                       |          |   |
|   | 通知事由                                                                | 敬啟者 您好:<br>您申請於 111/03/16 14:00~15:00 使用 理學<br>請遵守使用規範並愛惜公物,如擬取消預約<br>,謝謝! | 大樓物理棟3樓 ,已預<br>請務必事先電話或電<br>國立成功; | 約成功,<br>鄧聯繫場<br>大學 敬上 | 地管理<br>: | 員 |
|   | 本郵件                                                                 | 由國立成功大學行政表單系統自動通知, 請勿                                                      | 回覆此郵件                             |                       |          |   |

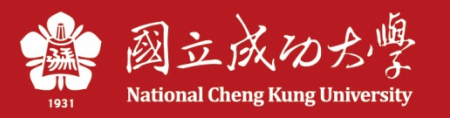

# 校內借用-申請者可自行取消申請

| , Williams           | 行政                   | 表單系統                                  | 計網中                                      | 心資訊系統發展組 黃雪晴妳好!                                          | 回差勤表單儀表板  | 回主畫面  |
|----------------------|----------------------|---------------------------------------|------------------------------------------|----------------------------------------------------------|-----------|-------|
| [                    | 申請表單進度查              | 詢】                                    |                                          |                                                          |           | WF1T1 |
|                      | 申請中 己備杳              | 退件  回收  暫存                            |                                          |                                                          |           |       |
|                      |                      |                                       |                                          |                                                          |           |       |
|                      |                      |                                       |                                          | =查詢條件                                                    |           | ]     |
|                      | 申請月住                 | 分: 111 ~年3 ~月                         |                                          |                                                          |           |       |
|                      | 表單名和                 | 爯: 所有表單                               |                                          | ~                                                        |           |       |
|                      | 表單單                  | 虎:                                    | 查詢清除                                     |                                                          |           |       |
|                      |                      |                                       |                                          |                                                          |           |       |
|                      | 單筆處理                 | 表單單號<br>及名稱                           | 申請時間<br>備查時間                             | 內容簡                                                      | 秘         |       |
|                      | 取消申請                 | 1110322004<br>哺(集)乳室預約申請單             | 111/03/22 09:01:58<br>111/03/22 09:08:39 | 借用人: 黃雪晴<br>場地: 理學大樓物理棟3樓<br>使用時間: 111/03/24 15:00~16:00 |           |       |
|                      | 取消申請                 | 1110322001<br>哺(集)乳室預約申請單             | 111/03/22 09:01:57<br>111/03/22 09:08:36 | 借用人: 黃雪晴<br>場地: 理學大樓物理棟3樓<br>使用時間: 111/03/24 09:00~10:00 |           |       |
|                      |                      | 1110318003<br>哺(集)乳室預約申請單_<br>取消單據申請單 | 111/03/18 11:59:56<br>111/03/18 13:57:31 | 借用人: 黃雪晴<br>場地: 理學大樓物理棟3樓<br>使用時間: 111/03/16 13:00~14:00 |           |       |
| 1. 申誹<br>消申誹<br>2 若⊡ | 青者如因故<br>青<br>己招過借田F | 須取消借用,。<br>時間則不可取?                    | 可自行於系約                                   | 充上取<br>已超過此筆預約申請單之使                                      | 用時間,不可取消。 | 晴定    |
| <b>2</b> .若E         | 己超過借用的               | 時間則不可取》                               | 肖                                        |                                                          |           |       |

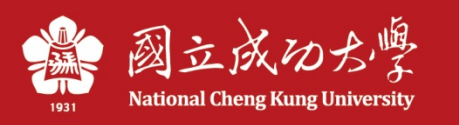

## 校外借用-如須取消申請,請聯絡場 地管理員

| Wational<br>University 成の方子 公共空間管理系統 計網中心資訊系統發展組 黄雪晴妙引 回主量面  |                                                                                                    |             |              |                       |              |              |              |              |  |  |
|--------------------------------------------------------------|----------------------------------------------------------------------------------------------------|-------------|--------------|-----------------------|--------------|--------------|--------------|--------------|--|--|
| ● 主控安全系統                                                     | 【哺(                                                                                                | 集)乳室借用管     | 理】           |                       |              |              |              | AMMET92      |  |  |
| <ul> <li>場地基本資料建置</li> <li>場地查詢統計作業</li> </ul>               | <ul> <li>① 場地基本資料建置</li> <li>① 場地查詢統計作業</li> <li>□ 堤地管湖</li> <li>□ 堤地管湖</li> <li>□ 堤地管湖</li> </ul> |             |              |                       |              |              |              |              |  |  |
| <ul> <li>● 場地官理</li> <li>● 場地申請作業</li> </ul>                 |                                                                                                    | 111/05/23() | 111/05/24(二) | 111/05/25( <u>三</u> ) | 111/05/26(四) | 111/05/27(五) | 111/05/28(六) | 111/05/29(日) |  |  |
| ●短期學舍管理                                                      | 8-9                                                                                                |             |              |                       |              |              | 假日           | 假日           |  |  |
| <ul> <li>● 哺(集)乳室借用</li> <li>- <u>哺(集)乳室預約申請單</u></li> </ul> | 9-10                                                                                               |             |              |                       |              |              | 假日           | 假日           |  |  |
| - 場地基本資料                                                     | 10-11                                                                                              |             |              | 測〇用已借用                |              |              | 假日           | 假日           |  |  |
| - <u>細(集)和至這用管理</u><br>- 統計報表                                | 11-12                                                                                              | 我已預約        | 我已預約         | 我已預約                  | 我已預約         |              | 假日           | 假日           |  |  |
|                                                              | 12-13                                                                                              | 午休時間        | 午休時間         | 午休時間                  | 午休時間         | 午休時間         | 假日           | 假日           |  |  |
|                                                              | 13-14                                                                                              |             |              |                       |              |              | 假日           | 假日           |  |  |
|                                                              | 14-15                                                                                              |             |              |                       | 不開放          | 不開放          | 假日           | 假日           |  |  |
|                                                              | 15-16                                                                                              |             |              |                       |              |              | 假日           | 假日           |  |  |
|                                                              | 16-17                                                                                              |             |              |                       |              |              | 假日           | 假日           |  |  |

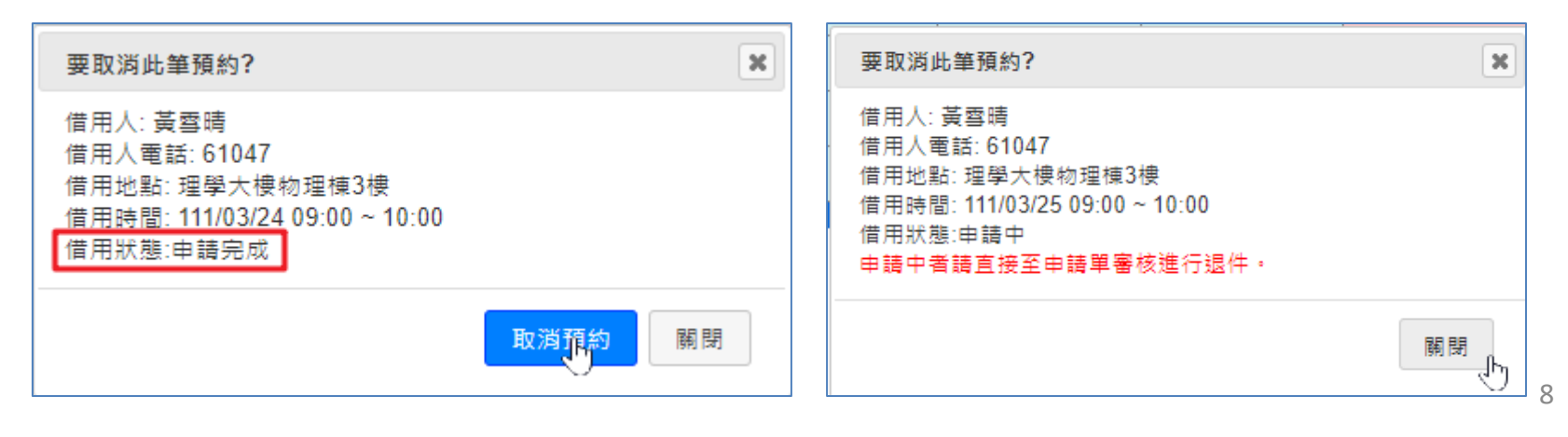

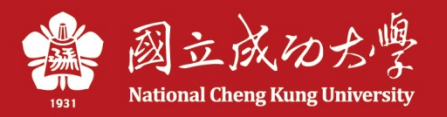

行前將發送mail提醒

#### 系統自動每一天早上6:00發mail通知給隔天要借用的人員

(若當天早上6:00後才審核同意隔天的借用,則借用人不會收到提醒通知)